**Шаг 1** - Скачайте дистрибутив (пакет установки) с сайта Дом.ру или с официального сайта ESET NOD32 по ссылке <u>https://www.esetnod32.ru/download/home/commercial/</u>

Шаг 2 - После загрузки дистрибутива (пакета установки) дважды нажмите на файл установки.

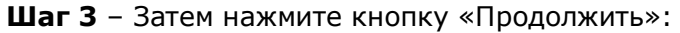

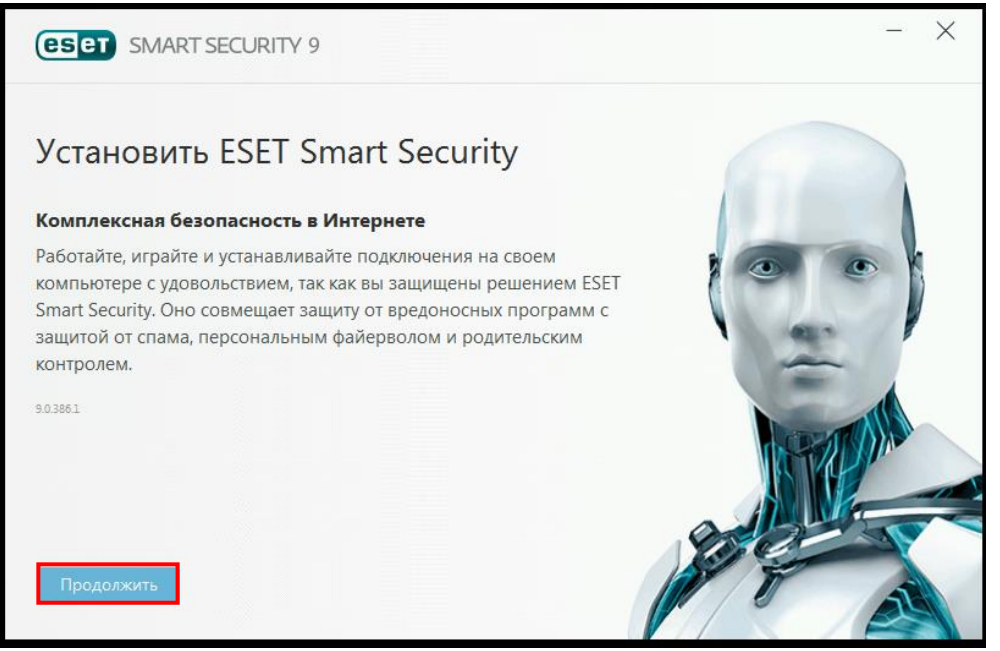

Шаг 4 – Ознакомьтесь с условиями лицензионного соглашения и нажмите «Я принимаю»:

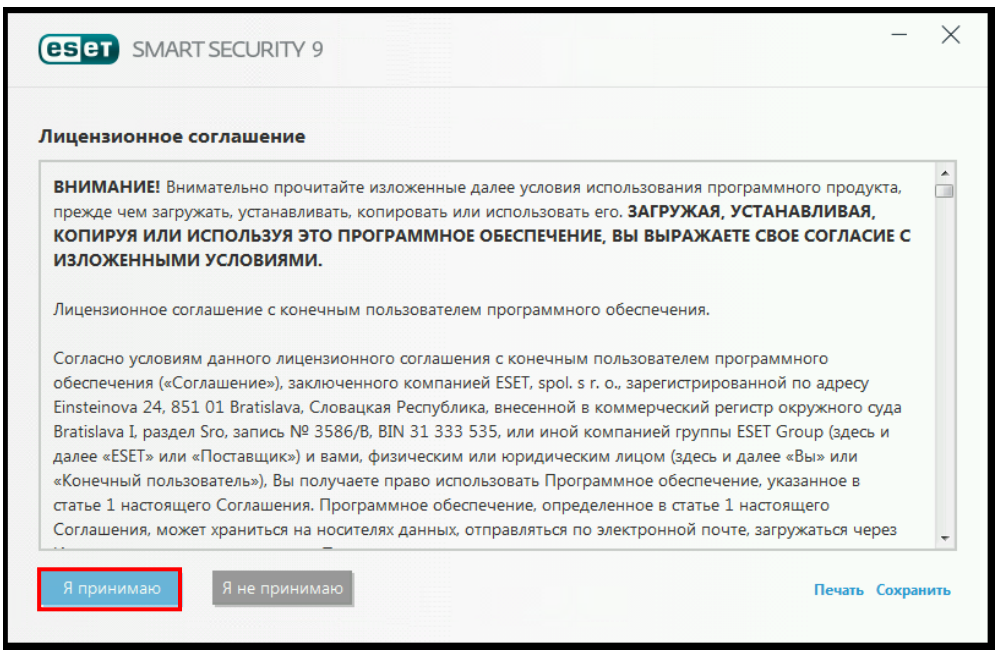

Шаг 5 – После принятия лицензионного соглашения отобразится запрос относительно настройки ESET LiveGrid. ESET LiveGrid помогает обеспечить незамедлительное и непрерывное информирование ESET о появлении новых угроз, чтобы защитить пользователей. С помощью этой системы вы можете отправлять новые угрозы в исследовательскую лабораторию ESET, где они анализируются, обрабатываются и добавляются в базу данных сигнатур вирусов. По умолчанию установлен флажок «Я хочу присоединиться к ESET LiveGrid» (рекомендуется), который активирует данную функцию.

Также включите или отключите функцию обнаружения потенциально нежелательных приложений и нажмите кнопку «Установить»:

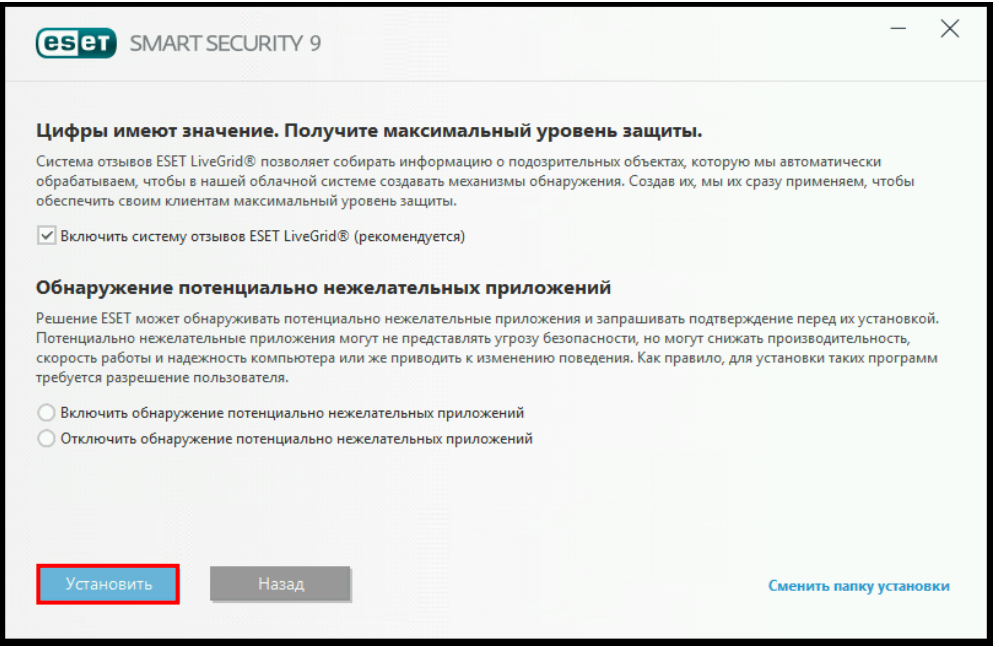

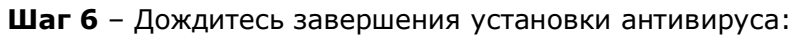

| eset smart security 9 - × |                                                                                                    |      |
|---------------------------|----------------------------------------------------------------------------------------------------|------|
| 2                         | Спасибо за выбор ESET!<br>Технологии ESET NOD32® завоевали рекордное количество наград<br>независимой лаборатории VB100. |      |
| Установка                 |                                                                                                    | 92 % |
|                           |                                                                                                    |      |
| Отмена                    |                                                                                                    |      |

## Шаг 7 – После завершения установки нажмите кнопку «Готово»:

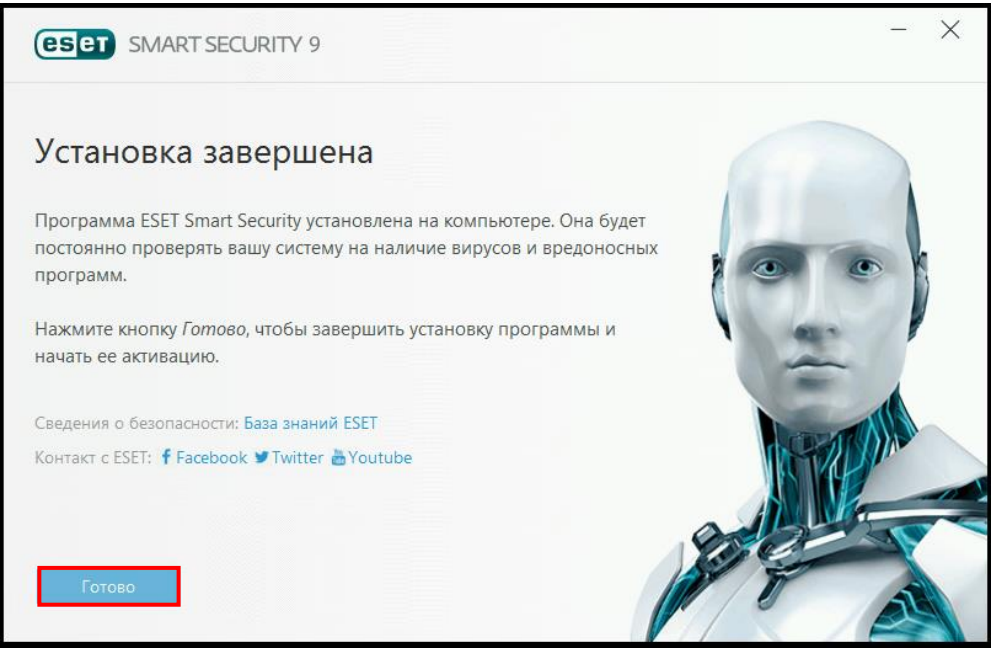